## 🕖 | UNIVERSITY OF NEBRASKA AT OMAHA

C

## How To Change: Chosen Name, Pronouns and Gender Identity

|                        | Name                            |
|------------------------|---------------------------------|
| Profile 🔻              | Change                          |
| Guest/Parent Access    |                                 |
| My Information         | Gender Identity                 |
| Emergency Contact      |                                 |
| Immunization Records   | <b>Pronouns</b><br>She/Her/Hers |
| Notices Sent           | Change                          |
| Title IX Training      |                                 |
|                        |                                 |
| Change Gender Identity | ×                               |
| Gender Identity -      | C                               |

Pronouns -

- MavLINK Student Page > Profile >My Information
- 2. Students can then choose to update their Chosen Name, Gender Identify or Pronouns
- 3. For example, if a student wants to change their Pronoun they will:
  - Select Change
  - Choose Pronouns
  - Select Pronouns from the Drop Down menu
  - Click Save

|                                      | × |
|--------------------------------------|---|
| Pronouns*                            |   |
|                                      | ~ |
| Ask me my pronouns                   |   |
| He/Him/His<br>He/They                |   |
| No Pronouns, use my name             |   |
| Prefer not to answer<br>She/Her/Hers |   |
| She/They                             |   |
| They/Them/Theirs<br>Ze/Hir/Hirs      |   |
| Ze/Zir/Zirs                          |   |